說明:

1.第一次請款者請先執行註冊動作(如紅框所示)→本組立即依照貴廠商所提供之 email 帳號,寄發帳號及密碼給貴公司,請收到後立即連結網址

http://genaff.cc.ncku.edu.tw/cir/進行申請廠商匯款之流程,等通過審核後,日後 貴公司要查詢貨款亦是連結上述網址登錄查詢。

| ₩ 成大廠商貨款直詢 × -        | +                                                 | ~ <b>- 0</b>                   |
|-----------------------|---------------------------------------------------|--------------------------------|
| ← → C △ ▲ 不安全   140.1 | 16.165.80/~cir/utf8/                              | 🖻 🖈 🗮 🛊 🖬 🕒                    |
| 🕄 全校師生發信系統 🏫 成大簽到退系統  | ③ 影局匯款(ACH&非 ④ 離職醫金 ④ 經費管理系統 ⑤ 公文系統 ⑤ 網路動局 ⊕ 政府電子 | 採購網 📦 中國信託商業銀行 📀 臨時工系統         |
| (A)                   |                                                   | 廠商帳戶登入 出納首頁 常見問題 登日            |
|                       | 廠商貨款查詢系統                                          |                                |
| ✿ 廠商基本資料填寫<br>及匯款帳號申請 | 請登入帳戶                                             |                                |
| <b>』</b> 密碼更改         | 統一編號                                              |                                |
| <b>③</b> 匯款查詢         | 密碼                                                | 統獨宣詞出劉祖敵商資料                    |
| <b>王</b> 支票查詢         | 忘記密碼 登入 重設                                        | 無匯款帳號者,請至表格下載匯款申請<br>書,即可攜案格式  |
|                       | 第一                                                | doc · odt                      |
|                       |                                                   | 如有相關事項諮詢,請聯絡出納組<br>(06)2757575 |
| ٠ [ ]                 | •                                                 | 1148 FOCAL FOCAL FOCAL         |

2.進入註冊畫面後,請進行填寫流程,舉凡打紅色\*欄,皆為必填,填好後按確 定送出,等待本組回 mail 告知密碼。(如下二圖所示)

| 牧 成大服商貨款直詢 ×     ← → C 合 ▲ 不安全   140.              ◆ 全校師主般信条統 合 成大質到退系統 | +<br>116.165.80/~cir/utf8/<br>③ 郵周運款(ACH&孫 ④ 建酸塩金 ④ 經費管 | 理系統 🔇 公文系統 🔇 網路藝局 🍕    | <ul> <li>マーロ ×</li> <li>ピ 文 第 日 ●</li> <li>設府電子採購調 ● 中間信託商業銀行 ● 識所工系統</li> </ul> |
|-------------------------------------------------------------------------|---------------------------------------------------------|------------------------|----------------------------------------------------------------------------------|
| 総 國立成わた學<br>National Cheng King University                              | 道波                                                      |                        | 廠商帳戶登入 出納首頁 常見問題 登出                                                              |
| ■ 廠商基本資料填寫<br>及匯款帳號申請                                                   | (標示 <sup>★</sup> 為必填爛位)<br>★統一編號                        |                        | 記叩<br>請先行註冊後,本組審核後依照費廠商<br>所提供之email帳號,<br>寄發帳號及密碼給費公司,請收到後立                     |
| <b>28</b> 密碼更改                                                          | *廠商名稱(與發票章同名)                                           | 9934331801<br>97825599 | 即連結網址<br>http://genaff.cc.ncku.edu.tw/cir/進<br>行申請廠商匯載之流程,<br>過過率約%。日後書公司再進於您對本  |
| <b>③</b> 匯款查詢                                                           | *e_mail                                                 | 69115908               | 通過會省後後,中後貴公司委員過員款小<br>是連結上述網址登録查詢。<br>請將廠商匯款申請書貼好存摺影本+統<br>領意,公司士小章,在記名代徵,素      |
| ■ 支票查詢                                                                  | *連絡電話<br>*睑物AE                                          | 53854929<br>85346095   | 編早+公司入小早→存成pd1i画→町<br>mail至出納組<br>                                               |
|                                                                         | 900.021 409<br>種語                                       | 送出 重設                  | .]                                                                               |

| 收,成大廠商貨款查詢 ×                               | +                                            | × - • ×                                                                         |
|--------------------------------------------|----------------------------------------------|---------------------------------------------------------------------------------|
| ← → C △ ▲ 不安全   140.                       | 116.165.80/~cir/utf8/                        | 🖻 🖈 🐱 🗭 🕨 🚺                                                                     |
| 全校師生發信系統 合成大簽到退系統                          | ③ 郵局匯款(ACH&非 ④ 離職協会 ● 經費管理系統 ⑤ 公文系統 ⑤ 網路郵局 ⊕ | 政府電子採購調 🧐 中國信託問業銀行 🚱 臨時工系統 »                                                    |
| 離 國立成初大學<br>National Cheng Kung University |                                              | 廠商帳戶登入 出納首頁 常見問題 登出                                                             |
|                                            | 廠商貨款查詢系統                                     | 記明                                                                              |
| 廠商基本資料填寫<br>及匯款帳號申請                        | (標示*為必填欄位) *統一編號 65                          | 請先行註冊後,本組審核後依照貴廠商<br>所提供之email帳號,<br>寄發帳號及密碼給費公司,請收到後立                          |
| <b>▲</b> ▲ 密碼更改                            | *廠商名稱(與發票章同名) :                              | 即理活用加<br>http://genaff.cc.ncku.edu.tw/cir/進<br>行申請嚴商匯款之流程,<br>通過業終後,日後書公司要書物保軟亦 |
| <b>③</b> 匯款查詢                              | *e_mail ami als.com                          | 加速留代後, 「後貢五司安邑尚員約///<br>是連結上述網址登錄直詢。<br>請將廠商匯款申請書貼好存摺影本+統<br>編章+公司大小章→在成內付機→寄   |
| <b>王</b> 支票查詢                              | *連絡電話 09                                     | mail至出納組<br>信箱 •                                                                |
|                                            | 9008 <u>9008</u>                             | ]                                                                               |
|                                            | 確認送出 重設                                      |                                                                                 |
|                                            | 處理結果:                                        |                                                                                 |
| (                                          | 註冊成功,待出納組審                                   | 核email通知                                                                        |

**3**.本組註冊審核後,即送出如下之 mail 信件,請於接到後立即連結下述網址: <u>http://genaff.cc.ncku.edu.tw/cir/</u>,進行匯款申請書之填寫

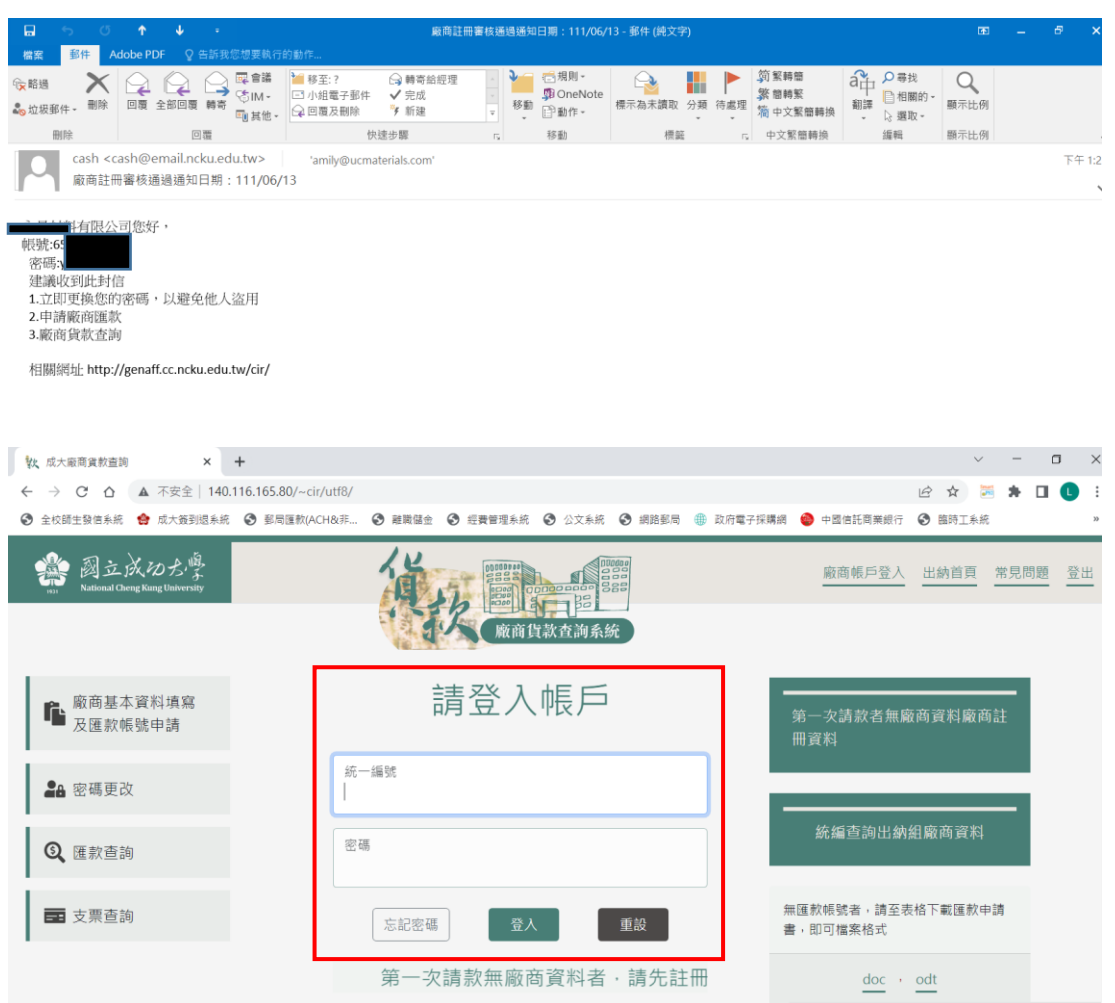

## 如下圖:輸入後按登入鍵

| 软 成大廠商賃款直詢 ×                             | +                                          | ~ - <b>-</b> ×                 |
|------------------------------------------|--------------------------------------------|--------------------------------|
| ← → C △ ▲ 不安全   140.                     | 116.165.80/~cir/utf8/                      | 야 🖻 ☆ 🐱 🗯 🔲 🕒 🗄                |
| 全校師生發信系統 合 成大簽到退系統                       | ③ 郵局匯款(ACH&非 ④ 離職儲金 ④ 提費管理系統 ④ 公文系統 ⑤ 網路郵局 | ● 政府電子採購網 😔 中國信託商業銀行 S 臨時工系統 » |
| 調査成功な撃<br>National Cheng Kung University |                                            | 廠商帳戶登入 出納首頁 常見問題 登出            |
|                                          | 廠商貨款查詢系統                                   |                                |
| ▲ 廠商基本資料填寫<br>及匯款帳號申請                    | 請登入帳戶                                      | 第一次請款者無廠商資料廠商註                 |
|                                          |                                            | 一世資料                           |
|                                          | 統一編號<br>65                                 |                                |
| <b>Q、</b> 匯款查詢                           | 密碼                                         | 統編查詢出納組廠商資料                    |
| <b>王</b> 支票查詢                            | 忘記密碼 童人 重設                                 | 無匯款帳號者。請至表格下載匯款申請<br>書,即可檔案格式  |
|                                          | 資料否則無帳號可登錄                                 | doc · odt                      |
|                                          |                                            | 如有相關事項諮詢,請聯絡出納組<br>(06)2757575 |
|                                          | 6.5°                                       | NAM FORA FORA FORA             |

## 打入帳號及密碼,正確後即會如下圖所示

| 牧 成大廠商貨款查詢 × -                         | F                                                       |          | ~ - O X                                                                                                    |
|----------------------------------------|---------------------------------------------------------|----------|----------------------------------------------------------------------------------------------------|
| ← → C △ ▲ 不安全   140.1                  | 16.165.80/~cir/utf8/                                    | 04       | 🖻 🖈 🐱 🗯 🖬 🕓 🗄                                                                                                    |
| 全校師生發信系統 😭 成大簽到退系統                     | ③ 郵局匯款(ACH&非 ④ 離戰協会 ④ 經費管理系統 ④ 公文系統 ④ 網路郵局 → 政府電子採購網    | 中國信託商業銀行 | <ul> <li>&gt;&gt;&gt;&gt;&gt;&gt;&gt;&gt;&gt;&gt;&gt;&gt;&gt;&gt;&gt;&gt;&gt;&gt;&gt;&gt;&gt;&gt;&gt;&gt;&gt;&gt;&gt;&gt;&gt;&gt;&gt;&gt;</li></ul> |
| (調査)<br>National Cheng King University |                                                         | 廠商帳戶登入   | 出納首頁 常見問題 登出                                                                                                    |
|                                        | 廠商貨款查詢系統                                                | _        |                                                                                                    |
| ▲ 廠商基本資料填寫<br>及匯款帳號申請                  | 料有限公司,你好!!<br>歡迎使用廠商貨軟查詢系統<br>請點選左上第一選項,填寫廠商基本資料及匯款帳號申請 |          |                                                                                                    |
|                                        |                                                         |          |                                                                                                    |
| <b>Q</b> 匯款查詢                          |                                                         |          |                                                                                                    |
| <b>王</b> 支票查詢                          |                                                         |          |                                                                                                    |
|                                        |                                                         |          |                                                                                                    |
|                                        |                                                         |          |                                                                                                    |

按左上第一項,開始依序填寫下述紅色\*欄,皆為必填。

| 软 成大廠商貨款直詢 × +                                                            |                                  |                                                                                 |                                          |         |                 | ~                                                     | - 0                                        |
|---------------------------------------------------------------------------|----------------------------------|---------------------------------------------------------------------------------|------------------------------------------|---------|-----------------|-------------------------------------------------------|--------------------------------------------|
| ← → C △ ▲ 不安全   140.116                                                   | .165.80/~cir/utf8/               |                                                                                 |                                          |         | 07              | 🖻 🏠 👅                                                 | * 🗆 🕓                                      |
| 全校師主發信系統 合成大簽到退系統                                                         | ) 郵局匯款(ACH&非                     | 離職儲金 ④ 經費管理系統                                                                   |                                          | 政府電子採購網 | 😧 中國信託商業銀行      | 窗 臨時工系統                                               |                                            |
| (調査成功な<br>Rational Cheng Kung University                                  |                                  |                                                                                 |                                          |         | 廠商帳戶登入          | 出納首頁                                                  | 的复数 学生 化化学 化化学 化化学 化化学 化化学 化化学 化化学 化化学 化化学 |
|                                                                           |                                  | 「「「「「「「「「」」」「「「」」「「」」「「」」「「」」「「」」「」」「「」」「」」「」」「」」「」」「」」「」」」「」」「」」」「」」」「」」」「」」」」 | <b>資款查詢系統</b>                            | 木資料     |                 |                                                       |                                            |
|                                                                           | 統一編號 6                           |                                                                                 | 则和可坐。                                    | +`Q11   |                 |                                                       |                                            |
| ▲ 廠商基本資料填寫<br>及匯款能能由書                                                     | 廠商名稱                             | 与限公司                                                                            |                                          |         |                 |                                                       |                                            |
| 汉区动州公司位于司                                                                 |                                  |                                                                                 | 目前廠商資料(標                                 | 示*為必塡欄( | (立)             |                                                       |                                            |
|                                                                           | 匯款銀行                             |                                                                                 |                                          |         | /               |                                                       |                                            |
| <b>2</b> 密碼更改                                                             | 匯款帳號                             | 未設定匯款                                                                           |                                          |         |                 |                                                       |                                            |
|                                                                           | 匯款戶名                             |                                                                                 |                                          |         |                 |                                                       |                                            |
| ③ 匯款查詢                                                                    | 聯絡電話一 (                          | 8                                                                               |                                          |         |                 |                                                       |                                            |
|                                                                           | 聯絡電話二                            |                                                                                 |                                          |         |                 |                                                       |                                            |
| <b>一</b> 古西南海                                                             | 電子郵件                             | com                                                                             |                                          |         |                 |                                                       |                                            |
| - 又禾豆的                                                                    | 郵遞區號                             |                                                                                 |                                          |         |                 |                                                       |                                            |
|                                                                           | 聯絡地址                             |                                                                                 |                                          |         |                 |                                                       |                                            |
|                                                                           |                                  |                                                                                 |                                          |         |                 |                                                       |                                            |
|                                                                           | 匯款銀行*                            | 請選擇匯款銀行                                                                         |                                          | ▶ 選擇    |                 |                                                       |                                            |
|                                                                           |                                  |                                                                                 |                                          |         |                 |                                                       |                                            |
|                                                                           | 匯款帳號*                            |                                                                                 |                                          |         |                 |                                                       |                                            |
|                                                                           | 匯款戶名*                            |                                                                                 |                                          |         |                 |                                                       |                                            |
| Xx 成大廠商資款直調     × +     ← → C △ ▲ 不安全 140.116.     ③ 全校師主發商系統 会 成大新到過系統 € | .165.80/~cir/utf8/<br>多同匯款(ACH&非 | 融資留金 ③ 經費管理系統                                                                   | <ul> <li>公文系統</li> <li>3 網路到局</li> </ul> | 動府電子採購網 | ি<br>◆ 中國德託商業銀行 | <ul> <li>✓</li> <li>ピ ☆ 第</li> <li>● 臨時工糸統</li> </ul> |                                            |
| (調査)法(わた)<br>National Cheng Rang University                               | 谢州 御武 內口 河口                      |                                                                                 | ange accer<br>8gg<br>資源<br>資源<br>資源      |         | 廠商帳戶登入          | 出納首頁 第                                                | 兒問題 登                                      |
| <b>除、</b> 廠商基本資料填寫                                                        | 匯款銀行 <mark>*</mark>              | 請選擇匯款銀行                                                                         |                                          | ✔ 選擇    |                 |                                                       |                                            |
| ■ 及匯款帳號申請                                                                 | 匯款帳號*                            |                                                                                 |                                          |         |                 |                                                       |                                            |
| ●▲ 宓碼面改                                                                   | 匯款戶名 <mark>*</mark>              |                                                                                 |                                          |         |                 |                                                       |                                            |
|                                                                           | 聯絡電話一                            | 08                                                                              |                                          |         |                 |                                                       |                                            |
| <b>Q</b> 匯款查詢                                                             | 聯絡電話二                            |                                                                                 |                                          |         |                 |                                                       |                                            |
| <b>王</b> 支票查詢                                                             | 電子郵件                             | .com                                                                            |                                          |         |                 |                                                       |                                            |
|                                                                           | 郵遞區號                             |                                                                                 |                                          |         |                 |                                                       |                                            |
|                                                                           | The day list in the              |                                                                                 |                                          |         |                 |                                                       |                                            |
|                                                                           | 聯胎地址。                            |                                                                                 |                                          |         |                 |                                                       |                                            |

| 3 140.116.165.80/~cir/utf8/choice_bank.ph | - 🗆 X       | 1        |                  |                                                                  |                   |                      |            |       |      |    |
|-------------------------------------------|-------------|----------|------------------|------------------------------------------------------------------|-------------------|----------------------|------------|-------|------|----|
| ▲ 不安全   140.116.165.80/~cir/utf8/choi     | ce_bank.php | 1        |                  |                                                                  |                   |                      | 04         | 6 4   | * 0  | 0  |
| 請輸入銀行代碼或銀行名稱:0170309                      | 確定          | ○ 建数量金 ( | 3 提賽管理系統         | ❸ 公文系統                                                           | 網路郵局              | 動府電子採購網              | 😔 中國信託商業銀行 | 臨時工糸統 |      |    |
|                                           |             | 福季       |                  | 10000000<br>第四日<br>第四日<br>第四日<br>第四日<br>第四日<br>第四日<br>第四日<br>第四日 |                   |                      | 廠商帳戶登入     | 出納首頁  | 常見問題 | 登出 |
|                                           |             | 請選擇匯欶銀   | fi<br>]          |                                                                  |                   | 選擇                   |            |       |      |    |
|                                           |             |          |                  |                                                                  |                   |                      |            |       |      |    |
|                                           |             |          | 8                |                                                                  |                   |                      |            |       |      |    |
| 《 匯 秋 亘 司                                 | 聯絡電話二       |          |                  |                                                                  |                   |                      |            |       |      |    |
| ■ 支票查詢                                    | 電子郵件        | đ        | om               |                                                                  |                   |                      |            |       |      |    |
|                                           | 郵遞區號        |          |                  |                                                                  |                   |                      |            |       |      |    |
|                                           | 聯絡地址*       |          |                  |                                                                  |                   |                      |            |       |      |    |
| (                                         | 表單處裡        | 申請單儲存    | 7 列印廠<br>設定列印格式: | 商匯款帳號確<br>首頁及尾頁源                                                 | 認書 (記得要<br>)為空白・上 | 先按儲存再列印)<br>下左右邊界不要オ | て於10mm・    |       |      |    |

| <ul> <li>③ 140.116.165.80/~cir/utf8/choice_ban</li> <li>▲ 不安全   140.116.165.80/~cir/utf8/choice_ban</li> </ul> | kph – □ ×<br>utf8/choice bank.php |                                |                                    | - 11       |                      | >  |
|----------------------------------------------------------------------------------------------------|-----------------------------------|--------------------------------|------------------------------------|------------|----------------------|----|
| 請輸入銀行代碼或銀行名稱:                                                                                                  | 確定                                | ● 離職儲金 ● 經費管理系統 ● 公文系          | 疣 🚱 網路郵局 🌐 政府電子採購網                 | 😋 中國信託商業銀行 | 6 😰 💀 🛪 🖬<br>3 臨時工系統 | ,  |
| 0170309 兆豐國際商業銀行南台                                                                                             | 北分行「礦定」                           |                                |                                    | 廠商帳戶登入     | 出納首頁 常見問題            | 登出 |
|                                                                                                    |                                   | 請選擇匯款銀行                        | ▼ 翅澤                               |            |                      |    |
| 🔾 進秋旦詞                                                                                                    | 聯絡電話二                             | 08                             |                                    |            |                      |    |
| ■ 支票查詢                                                                                                    | 電子郵件                              | m                              |                                    |            |                      |    |
|                                                                                                    | 郵遞區號                              |                                |                                    |            |                      |    |
|                                                                                                    | 聯絡地址*                             |                                |                                    |            |                      |    |
| 1                                                                                                    | 表單處裡                              | 申請單儲存 列印廠商匯款帳號<br>設定列印格式:首頁及尾頁 | 確認書 (記得要先按儲存再列印)<br>演為空白·上下左右邊界不要; | 大於10mm,    |                      |    |

| ₩ 成大廠商貨款查詢 × +                                                               |                                |                                       |               |           |                              | ~                                     | - 0   | 3        |
|------------------------------------------------------------------------------|--------------------------------|---------------------------------------|---------------|-----------|------------------------------|---------------------------------------|-------|----------|
| ← → C △ ▲ 不安全   140.116.                                                     | 65.80/~cir/utf8/               |                                       |               |           | 07                           | 8 \$ 2                                | * •   | 0        |
| 全校師生發信系統 会成大簽到退系統                                                            | 郵局匯款(ACH&非                     | ● 離職儲金 ● 經費管理系統                       | 公文系統 ③ 網路藝局   | 政府電子採購網   | 中國信託商業銀行                     | 图  图  图  图  图  图  图  图  图  图  图  图  图 |       | _        |
| 調査成功た學<br>National Cheng Kung University                                     |                                | A A A A A A A A A A A A A A A A A A A |               |           | 廠商帳戶登入                       | 出納首頁                                  | 常見問題  | 登出       |
|                                                                              | And the file file              | Mit Hi                                | 貨款查詢系統        |           |                              |                                       |       | l        |
| ▲ 廠商基本資料填寫 ▲ 及應動態態中請                                                         | 匯款銀行 <sup>*</sup>              | 請選擇匯款銀行                               |               | ▶ 選捕 兆豐國際 | 緊商業銀行南台北                     |                                       |       |          |
|                                                                              | 匯款帳號*                          |                                       |               |           |                              | 1                                     |       |          |
| <b>₽</b> ₽ 密碼更改                                                              | 匯款戶名*                          |                                       |               |           |                              |                                       |       |          |
|                                                                              | 聯絡電話一                          | 8                                     |               |           |                              |                                       |       |          |
| <b>②</b> 匯款查詢                                                                | 聯絡電話二                          |                                       |               |           |                              |                                       |       |          |
| <b>王</b> 支票查詢                                                                | 電子郵件                           | and Constantial .com                  | 1             |           |                              |                                       |       |          |
|                                                                              | 郵遞區號                           |                                       |               |           |                              |                                       |       |          |
|                                                                              | 聯絡地址*                          |                                       |               |           |                              |                                       |       |          |
|                                                                              | 表單處裡                           | 申請單儲存 列印廠                             | 商匯款帳號確認書 (記得要 | 先按儲存再列印)  |                              |                                       |       |          |
| <                                                                            |                                | 設定列印格式:                               | : 自貝及尾貝消為空日・上 | 下左右遗养不安天/ | 彩10mm。                       |                                       |       |          |
|                                                                              |                                |                                       |               |           |                              |                                       |       |          |
| 软 成大廠商貨款查詢 × +                                                               |                                |                                       |               |           |                              | ~                                     | - c   | J X      |
| <ul> <li>← → C △ ▲ 不安全   140.116.</li> <li>② 全校師生發信系統 會 成大簽到退系統 ③</li> </ul> | 65.80/~cir/utf8/<br>郵局匯款(ACH&非 | 部職儲金 提表管理系統                           | 公文系统 S 網路郵局   | ① 政府電子採購網 | <ul> <li>中國信託商業銀行</li> </ul> | <ul> <li></li></ul>                   | s 🖈 🖬 | L :<br>» |
| (Mational Cheng Kung University                                              |                                |                                       |               |           | 廠商帳戶登入                       | 出納首頁                                  | 常見問題  | 登出       |
|                                                                              | 위에 제대 시간 시간                    | 廠商                                    | 貨款查詢系統        |           |                              |                                       |       |          |
| ▶ 廠商基本資料填寫                                                                   | 匯款銀行*                          | 請選擇匯款銀行                               |               | ✔ 選擇 兆豐國際 | 際商業銀行南台北                     |                                       |       |          |
| ▲ 及進款帳號申請                                                                    | 匯款帳號*                          |                                       |               |           |                              |                                       |       |          |
| \$▲ 恋碼更改                                                                     | 匯款戶名*                          | 치                                     |               |           |                              |                                       |       |          |
|                                                                              | 聯絡電話一                          | 0                                     |               |           |                              |                                       |       |          |
| <b>③</b> 匯款查詢                                                                | 聯絡電話二                          |                                       |               |           |                              |                                       |       |          |
| ■ 支票查詢                                                                       | 電子郵件                           | a <b>ning</b> .com                    | 1             |           |                              |                                       |       |          |
|                                                                              | 郵遞區號                           | 247                                   |               |           |                              |                                       |       |          |
|                                                                              | 聯絡地址*                          |                                       | ? 樓           |           |                              |                                       |       |          |

2 樓

夕印廠商匯款帳號確認書(記得要先按儲存再列印) この元11年式:首頁及尾頁清為空白・上下左右提界不要大於10mm・

表單處裡

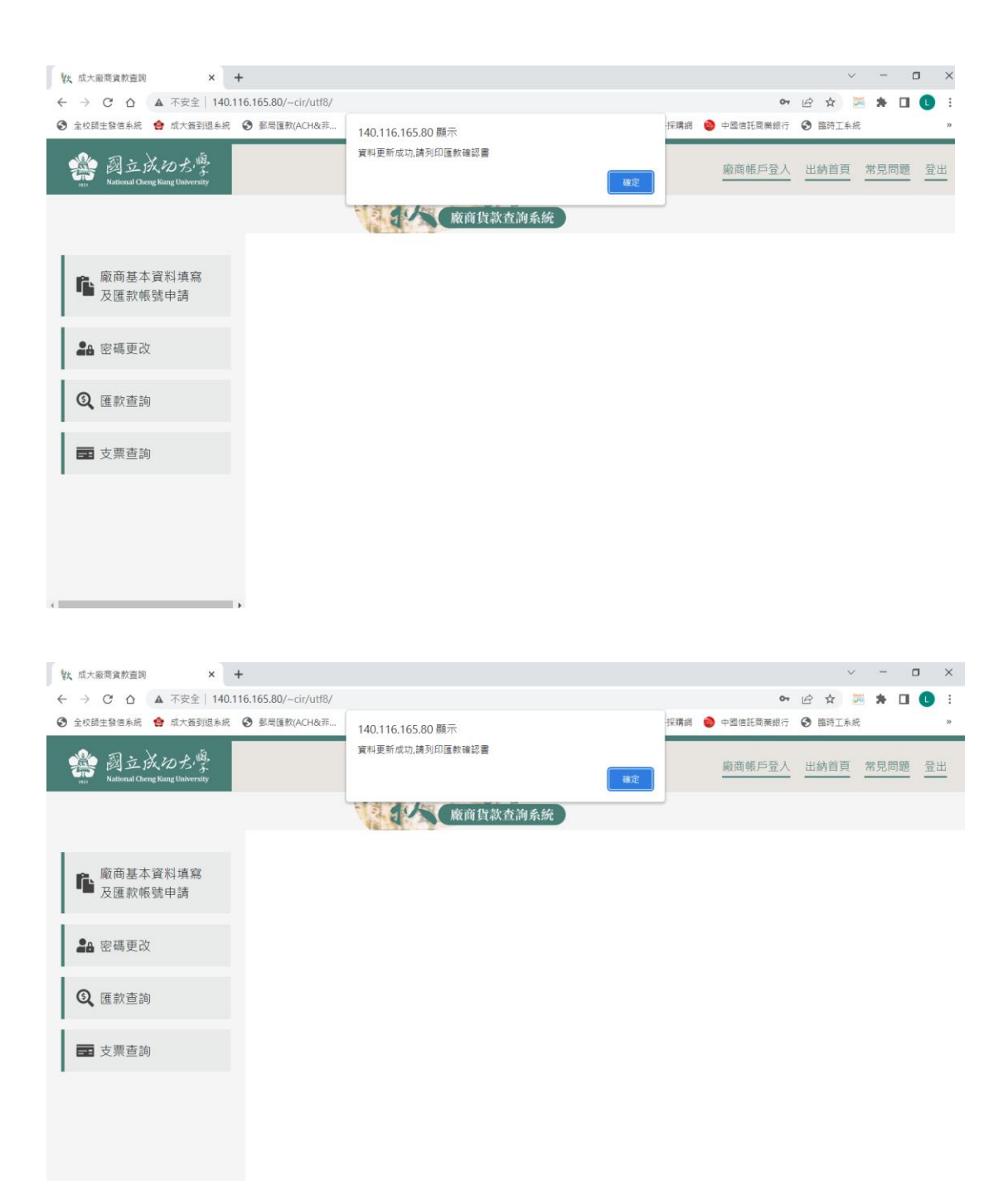

| <ul> <li>▲ 花葉 140.16.16.50.0/-ci/utili/</li> <li>● 住 文 ○ ▲ 花葉 140.16.16.50.0/-ci/utili/</li> <li>● 全球 医 文 ○ ▲ 花葉 140.16.16.50.0/-ci/utili/</li> <li>● 全球 医 文 ○ ▲ 花葉 140.16.16.10.0/-ci/utili/</li> <li>● 全球 医 文 ○ ▲ 花葉 140.16.16.20.0/-ci/utili/</li> <li>● 全球 医 文 ○ ▲ 花葉 140.16.16.20.0/-ci/utili/</li> <li>● 全球 医 文 ○ ▲ 花葉 140.16.16.20.0/-ci/utili/</li> <li>● 全球 医 2 ▲ 花葉 140.16.16.20.0/-ci/utili/</li> <li>● 全球 医 2 ▲ 花葉 140.16.16.20.0/-ci/utili/</li> <li>● 全球 医 2 ▲ 花葉 140.16.16.20.0/-ci/utili/</li> <li>● 全球 医 2 ▲ 花葉 140.16.16.20.0/-ci/utili/</li> <li>● 全球 医 2 ▲ 花葉 140.16.16.20.0/-ci/utili/</li> <li>● 全球 医 2 ▲ 花葉 140.16.16.20.0/-ci/utili/</li> <li>● 全球 医 2 ▲ 花葉 140.16.16.20.0/-ci/utili/</li> <li>● 全球 医 2 ▲ 花葉 140.16.16.20.0/-ci/utili/</li> <li>● 在 2 ○ 文 2 ▲ 花葉 140.16.16.20.0/-ci/utili/</li> <li>● 在 2 ○ 文 2 ▲ 花葉 140.16.16.20.0/-ci/utili/</li> <li>● 在 2 ○ 文 2 ▲ 花葉 140.16.16.20.0/-ci/utili/</li> <li>● 在 2 ○ 文 2 ▲ 花葉 140.16.16.20.0/-ci/utili/</li> <li>● 在 2 ○ 文 2 ▲ 花葉 140.16.16.20.0/-ci/utili/</li> <li>● 在 2 ○ 文 2 ▲ 花葉 140.16.16.20.0/-ci/utili/</li> <li>● 在 2 ○ 文 2 → Ci/utili/</li> <li>● 在 2 ○ 文 2 → Ci/utili/</li> <li>● 在 2 ○ 文 2 → Ci/utili/</li> <li>● 在 2 ○ 文 2 → Ci/utili/</li> <li>● 在 2 ○ 文 2 → Ci/utili/</li> <li>● 在 2 ○ 文 2 → Ci/utili/</li> <li>● 在 2 ○ 文 2 → Ci/utili/</li> <li>● 在 2 ○ 文 2 → Ci/utili/</li> <li>● 在 2 ○ 2 → Ci/utili/</li> <li>● 在 2 ○ 2 → Ci/utili/</li> <li< th=""><th>款 成大廠商資款直詢 × -</th><th></th><th></th><th>~</th><th>-</th><th></th></li<></ul> | 款 成大廠商資款直詢 × -                                          |                                                                                                    |                   | ~                                        | -                   |            |
|----------------------------------------------------------------------------------------------------|---------------------------------------------------------|----------------------------------------------------------------------------------------------------|-------------------|------------------------------------------|---------------------|------------|
|                                                                                                    | ← → C △ ▲ 不安全   140.1 <sup>2</sup> ◆ 全校師生發信系統 合 成大簧到退系統 | 6.165.80/~cir/utf8/<br>3 郵用匯款(ACH&非 ③ 離職留金 ④ 經費管理系統 ④ 公文系統 ④ 網路影局 ⑧ 政府電子採講網                                                                                                    | ↔ ◆ 中國信託商業銀行      | <ul> <li>☑ ✿</li> <li>☑ 臨時工系統</li> </ul> | ⊜ <b>≯</b> + I<br>E | <b>1 0</b> |
| <ul> <li>▲ 密碼更改</li> <li>▲ 密碼更改</li> <li>▲ 密碼更改</li> <li>▲ 密碼更改</li> <li>● 正 文票直詢</li> <li> <b>K</b> 一條號 · · · · · · · · · · · · · · · · · · ·</li></ul>                                                                                                    | 翻立成初た<br>m National Cheng Kang University               | 版商貨款 在前系統                                                                                                    | 廠商帳戶登入            | 出納首頁                                     | 常見問                 | 9 登出       |
| <ul> <li>● 廠商基本資料填寫<br/>及匯款帳號申請</li> <li>● 廠碼更改</li> <li>● 廠調直</li> <li>● 廠調直</li> <li>● 廠調直</li> <li>● 廠</li> <li>● 廠</li> <li>● </li> <li>● </li></ul>                                                                                                    | 1                                                       | 廠商匯款帳號確認書表                                                                                                    |                   |                                          |                     |            |
| <ul> <li>▲ 密碼更改</li> <li>區款應許名:<br/>嚴於備號:<br/>區就所名:<br/>聯絡電話—<br/>聯絡電話—<br/>電子野件:<br/>聯絡電話—<br/>電子野件:<br/>副結地址:<br/>2 棲     </li> <li>文票查詢         以上資料經確認後:請附上匯款資料證明(存摺影本或銀行帳號證明):並蓋上發票章<br/>及公司暨負責人章: <u>* 廠商名福與匯款戶名不同時請加附營利事業登記證影本。</u><br/>游成20戶檔後,再寄回出納組Cabl@email.ncku.edu.twr信箱或傳真至<br/>06-2766441或 掛號郵寄:701台南市大學路一號 國立成功大學 出納組<br/>區款帳號存溜影本     </li> </ul>                                                                                                    | ✿ 廠商基本資料填寫<br>及匯款帳號申請                                   | 統一編號:<br>廠商名稱:                                                                                                    |                   |                                          |                     |            |
| <ul> <li>② 匯款查詢</li> <li>■ 空 支票查詢</li> <li>2 使</li> <li>□ 支票查詢</li> <li>□ 支票查詢</li> <li>□ 上資料經確認後 · 請附上匯款資料證明(存摺影本或銀行帳號證明) · 並蓋上發票章<br/>及公司暨負責人章 • <u>- 嵌面名语與運載戶名不同時讀加附當利事業登記證影本 •</u><br/>擦成PDF 擂後,再寄回出統組cash@email.ncku.eth.rtw信箱或 傳真至<br/>06-2766441或 掛號影寄: 701台南市大學路一號 國立成功大學 出納組</li> <li>□ 匯款帳號存摺影本</li> </ul>                                                                                                    | <b>28</b> 密碼更改                                          | 國,积較行:<br>匯款,明號:<br>匯款戶名:<br>時後,零時:                                                                                                    |                   |                                          |                     |            |
| ■ 支票查詢       以上資料經確認後,請附上匯款資料證明(存摺影本或銀行帳號證明),並蓋上發票章       及公司暨負責人章。       ★ 版商名稿與匯款戶名不同時請加附營利事業登記證影本。       掃成PDF檔後,再寄回出統組cash@email.ncku.edu.twr信箱或傳真至       06-2766441或 掛號郵寄:701台南市大學路一號 國立成功大學 出納組       匯款帳號存摺影本                                                                                                    | <b>Q</b> , 匯款查詢                                         | ₩回 4000<br>聯絡電話二<br>電子解件:                                                                                                    |                   |                                          |                     |            |
|                                                                                                    | ■ 支票查詢                                                  | 聯絡地址:<br>以上資料經確認後:請附上匯款資料證明(存摺影本或銀行帳號證明)<br>及公司暨負責人單:- <u>*廠商名係與運款戶名不同時請加附營利事業登</u><br>掃成PDF檔後:再卷回出統鋁ash@email.ncku.edu.tw信箱或 傳真至<br>06-2766441或掛號影寄:701台南市大學路一號 國立成功大學 出納組<br>医款帳號存攝影本 | ・並蓋上發票章<br>記證影本 - |                                          |                     |            |

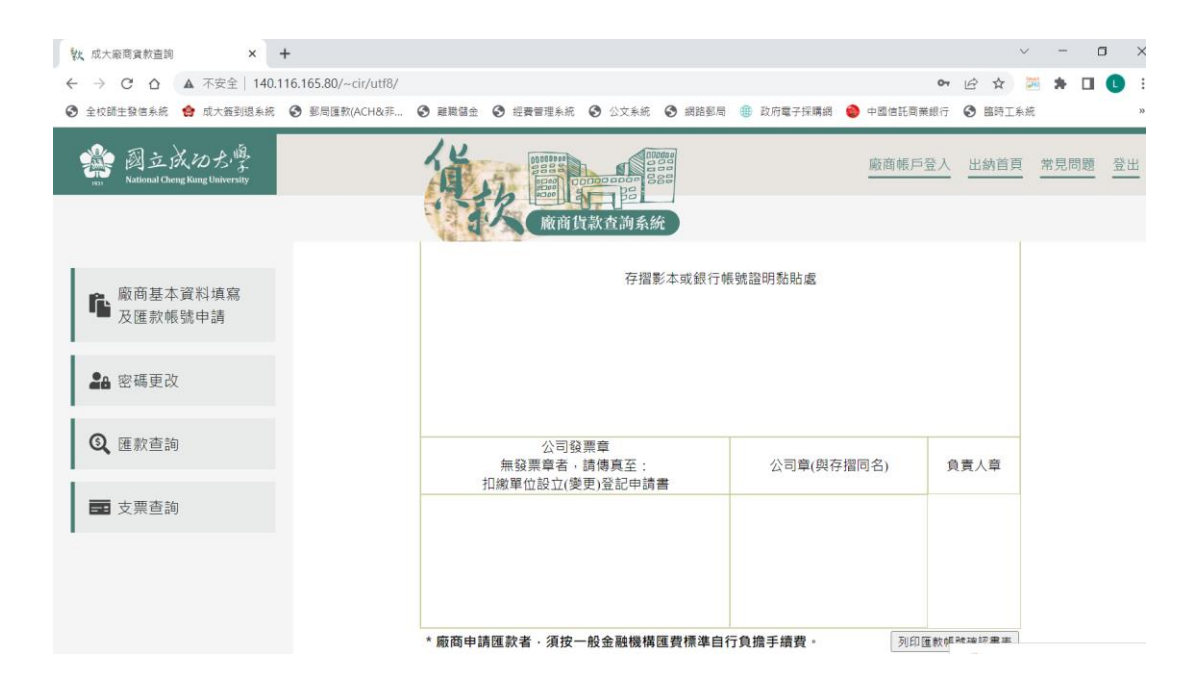

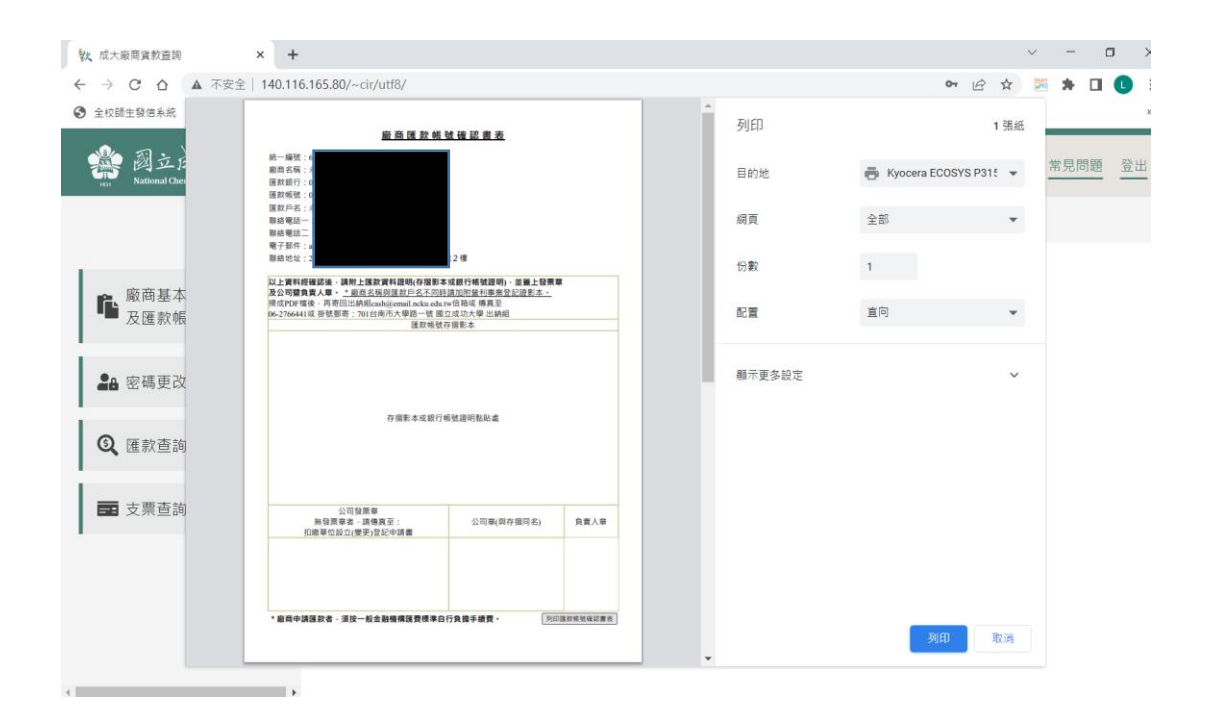

Ps.記得...請記得·通過審核後·日後貴公司要查詢貨款亦是連結上述網址登錄 查詢。請將廠商匯款申請書貼好存摺影本+統編章+公司大小章→存成 pdf 檔→ 寄 mail 至出納組 <u>cash@email.ncku.edu.tw</u>信箱。